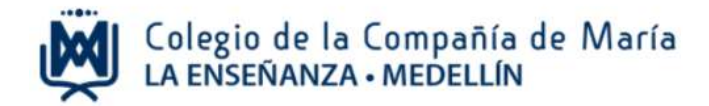

# Instructivo para Inscripción y pago de actividades extrahorario

Ingrese al sitio web del Colegio: www.laensenanzamedellin.com, en la opción pagos en línea, luego dar clic en pago de servicios educativos.

### 1. Iniciar sesión

| Iniciar Sesión.                                                                                                    |  |  |  |  |
|----------------------------------------------------------------------------------------------------|--|--|--|--|
| Por favor, ingrese el código de familia y el número documento de la madre, del padre o del estudiante.<br>Ingrese el código de Familia<br>Código de Familia<br>11891<br>Número Documento<br>¿Recordarme?<br>Dar clic en iniciar<br>sesión<br>Nota: el código de familia será el código para realizar los pagos de pensión educativa, matrícula y actividades |  |  |  |  |

Preferiblemente digite en el espacio de número de documento, el número de identificación del papá o la mamá.

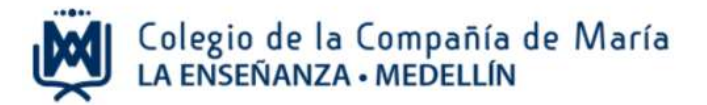

### 2. Inscribir actividades extra horario

En el menú de la izquierda encontrará una lista de opciones, dar clic en <u>inscribir</u> <u>actividades extra horario</u>

| ACADÉMICO                                                                  | BIENVENIDO A LOS SERVICIOS VIRTUALES!                                                                                                    |
|----------------------------------------------------------------------------|----------------------------------------------------------------------------------------------------|
| CARTERA<br>Pago de servicios educativos<br>Estado de cuenta<br>Paz y salvo | Colegio de la Compañía de María<br>La ENSEÑANZA - MEDELLÍN                                                                                                    |
| SERVICIOS<br>C Actualizar datos                                            | ¿Cómo consultar?                                                                                                    |
| ACTIVIDADES EXTRA HORARID                                                  | <ol> <li>En el menú a la izquierda de su pantalla, haga clic sobre la<br/>opción que desea utilizar.</li> </ol>                                                  |
| Dar clic aqui                                                              | <ol> <li>Para salir, haga clic sobre su nombre ubicado en la parte<br/>superior derecha de la pantalla y luego clic en la opción<br/>"Cerrar Sesión".</li> </ol> |

## 3. Elegir las actividades que desean inscribir, dar clic en el nombre de cada una.

Luego de seleccionar la (s) actividad (es) dar clic en el botón siguiente.

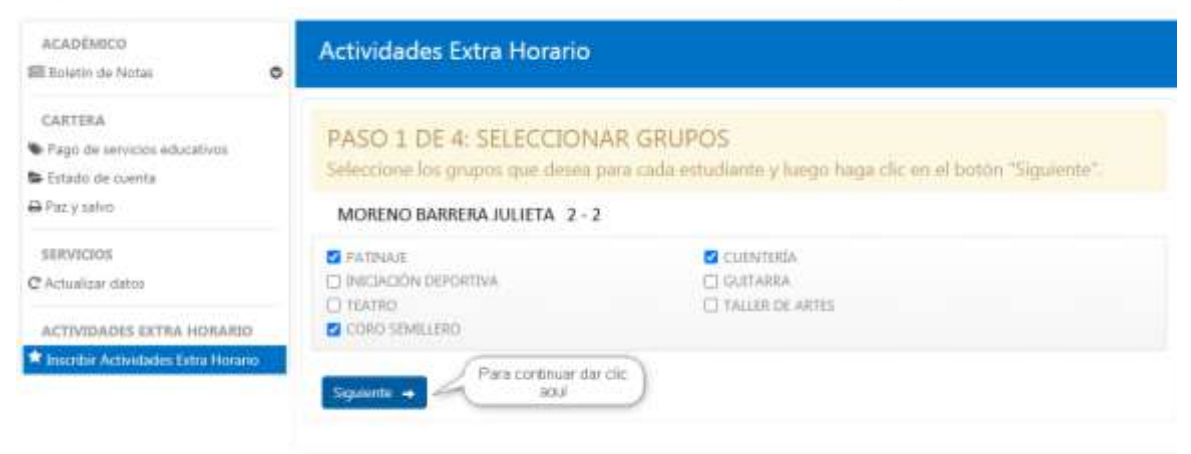

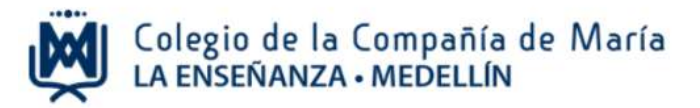

### 4. Confirmar la (s) actividad (es) que eligió.

Es importante estar seguro de la (s) actividad (es), una vez pagado el valor del extra horario no se podrá realizar cambios excepto que no se complete el cupo de alguna actividad.

| ACADÉMICO                 | 0  | SELECCIONAR SERVICIOS                                                          |                                                                                      |
|---------------------------|----|--------------------------------------------------------------------------------|--------------------------------------------------------------------------------------|
| CARTERA                   | 0  |                                                                                |                                                                                      |
| SERVICIOS                 | 0  | PASO 2 DE 4: SELECCIONAR SERVICIOS                                             |                                                                                      |
| ACTIVIDADES EXTRA HORARID | o  | "Siguiente".                                                                   | esea para cada estudiarde y luego naga che en el boton                               |
|                           |    | MORENO BARRERA JULIETA - 2-1                                                   |                                                                                      |
|                           | 10 | EGCINA                                                                         |                                                                                      |
|                           |    | COCINA 885ICA 2" y 3"<br>\$250,000 st CMMs                                     |                                                                                      |
|                           |    | DEPORTES                                                                       |                                                                                      |
|                           | 1  | PATDAAJE ARTESTICO     S250,000 PITUPIOS     PATDAAJE II     S250,000 PITUPIOS | PAICIACIÓN EXEPORTIVA     \$250,000 11 curds     C) PATINAE 1     \$250,000 11 curds |
|                           |    | + Antesioc Siguiente +                                                         | X Cancelar                                                                           |

Para continuar dar clic en el botón siguiente.

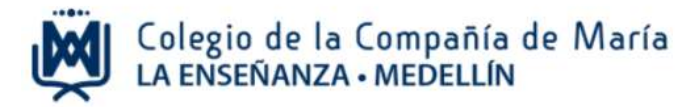

5. Seleccionar el horario disponible para la (s) actividad (es) extra horario elegida (s).

Luego de seleccionar el horario, dar clic en siguiente.

| ACADÉMICO                 | 0 | SELECCIONAR HORARIOS                                                                                                    |
|---------------------------|---|----------------------------------------------------------------------------------------------------|
| CARTERA                   | 0 |                                                                                                    |
| SERVICIOS                 | 0 | PASO 3 DE 4: SELECCIONAR HORARIOS<br>Seleccione los horarios que desea para cada estudiante y luego baga clic en el botón "Siguiente". |
| ACTIVIDADES EKTRA HORARIO | 0 | MORENO BARRERA JULIETA - 2-1                                                                                                    |
|                           |   | COCINA BÁSICA 2º y 3º - \$250,000 12 50/03                                                                                             |
|                           |   | COCINA BÁSICA 2° y 3°<br>O Lune 240M –400M                                                                                             |
|                           |   | DEPORTES<br>PATINAJE ARTÍSTICO - \$250,000 al cueos                                                                                    |
|                           |   | PATINAJE ARTEITICO     Martes 2409M - 4209M                                                                                            |
|                           |   | ← Antenor Siguiente: →                                                                                                    |

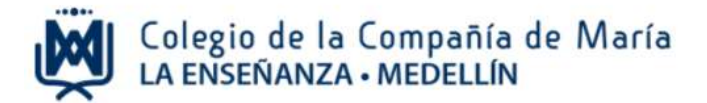

### 6. Confirmar y pagar

Al verificar la (s) actividad (es) extra horario inscrita (s) leer los términos y condiciones y marcar esta opción.

Luego dar clic en la opción "confirmar solicitud de extracurriculares"

| ACADÉMICO                 | 0 | CONFIRMAR                                                                                                    |
|---------------------------|---|----------------------------------------------------------------------------------------------------|
| CARTERA                   | 0 |                                                                                                    |
| SERVICIOS                 | 0 | PASO 4 DE 4: CONFIRMAR                                                                                                    |
| ACTIVIDADES EXTRA HORARIO | ø | Verifique los registros seleccionados, acepte los términos y condiciones y luego haga clic en el<br>botón "Confirmar solicitud de extracurriculares". |
|                           |   | MORENO BARRERA JULIETA - 2-1                                                                                                    |
|                           |   | COCINA BÁSICA 2* y 3* - \$250,000 12 CUROS                                                                                                    |
|                           |   | COCINA BÁSICA 2* y 3*<br>O tures 240M - 430M                                                                                                    |
|                           |   | DEPORTES<br>PATINALE ARTÍSTICO - \$250,000 ID CUPOS                                                                                                   |
|                           |   | PATINAJE ARTÉSTICO<br>O Martel Show Aconv                                                                                                    |
|                           | 0 | He laido y acepto los tárminos y condiciones                                                                                                    |
|                           |   | Valor total: \$500,000                                                                                                    |
|                           |   | Anterior Confirmar solicitud de extracurriculares      X Cancelar                                                                                     |

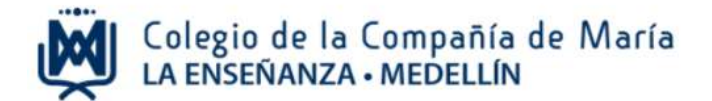

### Para pagar, dar clic en la opción "Ir a pagar" o "Imprimir"

| ACADÉMICO                               | EXTRACURRICULARES INSCRITOS                                                                                          |  |  |  |
|-----------------------------------------|----------------------------------------------------------------------------------------------------|--|--|--|
| CARTERA<br>Pago de servicios educativos | RECIBOS DE PAGO EXTRACURRICULARES INSCRITOS                                                                          |  |  |  |
| Estado de cuenta<br>O Paz y salvo       | SI USTED REALIZA EL PAGO POR INTERNET, RECIBIRÁ LA CONFIRMACIÓN DEL MISMO, AL CORREO ELECTRÓNICO<br>AQUÍ REGISTRADO. |  |  |  |
| SERVICIOS<br>C Actualizar datos         | BARRERA OTÁLVARO YILENY Correo Electrónico: ybotalvaro@gmail.com Actualizar E-Mail                                   |  |  |  |
| ACTIVIDADES EXTRA HORARIO               | RECIBOS DE PAGO                                                                                                    |  |  |  |
|                                         | REFERENCIA VALOR<br>REF: 8347 \$ 500.000 [r a pagar ] [mprimir]                                                      |  |  |  |
|                                         | Haga clic sobre este<br>botón para realizar el<br>pago virtual<br>Banco                                              |  |  |  |

Para resolver cualquier inquietud del pago de las actividades extrahorario comunicarse al teléfono 604 3211166 Ext. 139 con Yileny Barrera.